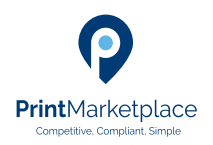

## Print Marketplace How to Guides

# How to obtain a quote via the instant price route

#### Competitive. Compliant. Simple.

The product types below are those currently available for pricing via the instant quoting route within Print Marketplace

- Books, booklets & brochures
- Cards & Stationery
- Flyers & Leaflet

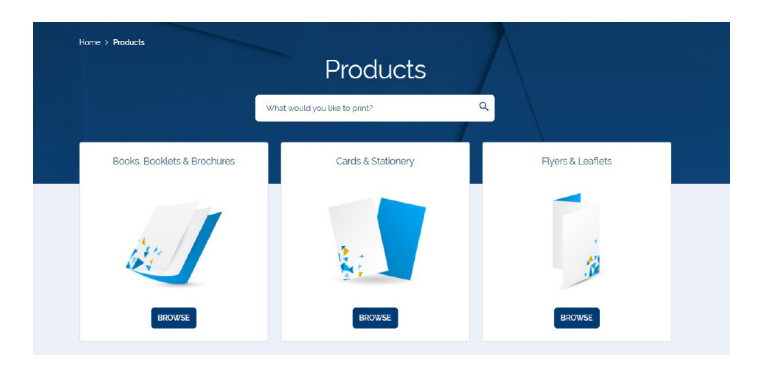

### Select your product

Chose the most appropriate category based on your requirements. Within each of the three main categories, you will find further subsets of products that are applicable. E.g. within Cards & Stationery the most common types of stationery items e.g. business cards, forms, folders etc.

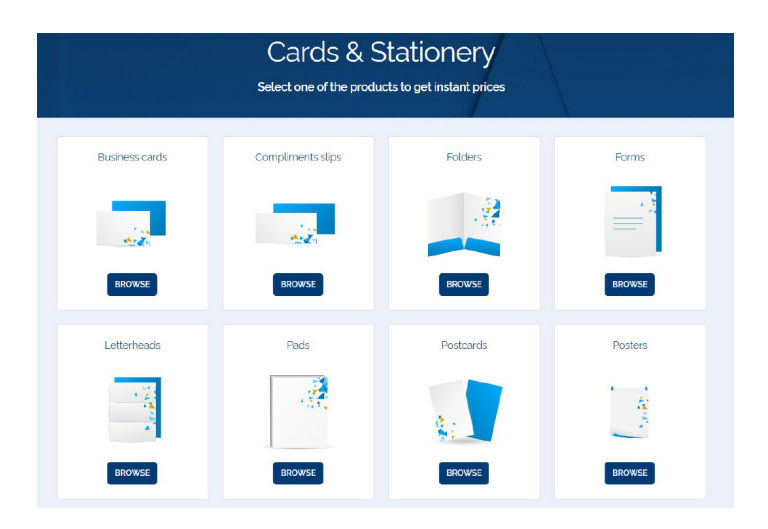

Select the type of item you require e.g. Folders and within the folder section, the most commonly ordered folder formats are available. Chose the format that meets your requirement by selecting the 'Get Prices' button.

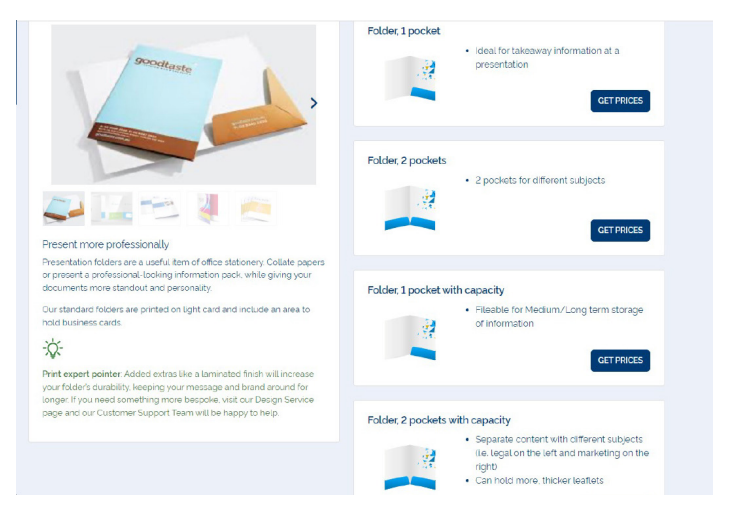

### The Specification Journey

The next screen presented within the chosen product type is the specification.

The Print Marketplace presents to the user, the recommended specification variables e.g. size, paper, paper weight and number of printed colours based on the product type. All the areas with a green tick denote that a valid specification is present within this field - this is to assist in presenting a valid print specification to the pricing engine that returns pricing from the Print Marketplace suppliers.

However, the user is free to make changes the specification field based on their own preferences if required. Simply expand the field and change as required.

| ( | RECOMMENDED PRE-SELECTED SPECIFICATIONS<br>We have pre-populated a print specification for you based on the most common user requests for this product.<br>However feet fire to amend based on your own preferences before moving on to the Delivery and quantities page |            |  |
|---|----------------------------------------------------------------------------------------------------|------------|--|
|   |                                                                                                    | OK, GOT IT |  |
| ~ | Finished size A4 Oversized                                                                                                    | ~          |  |
| ~ | Orientation Portrait                                                                                                    | ~          |  |
| ~ | Paper material Coated - Silk                                                                                                    | ~          |  |
| ~ | Sustainability of the paper Chain of Custody (FSC or PEFC)                                                                                                    | ~          |  |
| ~ | Paper weight 300 gsm                                                                                                    | ~          |  |
| ~ | Colour options - front Full colour                                                                                                    | ~          |  |

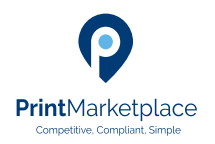

### Print Marketplace How to Guides

# How to obtain a quote via the instant price route

#### Competitive. Compliant. Simple.

| ✓ Finished size                                                                       | A4 Oversized                           |                               | ^                  |
|---------------------------------------------------------------------------------------|----------------------------------------|-------------------------------|--------------------|
| Choose your finished siz                                                              | ze 🛈                                   |                               |                    |
| RECOMMENDED                                                                           | A                                      | A4                            |                    |
| A4 Oversized<br>305 x 215 mm                                                          | A5 Oversized<br>225 x 160 mm           | A6 Oversized<br>160 x 115 mm  | Custom             |
|                                                                                       |                                        |                               |                    |
| Paper weight<br>Choose your paper weig<br>90 gsm                                      | iht ()<br>100 gsm                      | 115 gsm                       | 130 gsm            |
| Paper weight<br>Choose your paper weig<br>90 gsm<br>150 gsm                           | 100 gsm<br>170 gsm                     | 115 gsm<br>200 gsm            | 130 gsm<br>250 gsm |
| Paper weight<br>Choose your paper weig<br>90 gsm<br>150 gsm<br>RECOMMENDED<br>300 gsm | int ①<br>100 gsm<br>170 gsm<br>350 gsm | 115 gsm<br>200 gsm<br>400 gsm | 130 gsm<br>250 gsm |

NB. If you enter a custom value or a custom option, the quote request will not submit to the pricing engine but will be transferred to the Print Marketplace Customer Support team who will prepare the pricing from a range of PMP suppliers.

### Add Delivery & Quantities

The next step is add the required delivery point(s) and quantity required at each delivery address.

|                                  | Specification                                             | > Delivery and quant                | Ities > Product details                      |
|----------------------------------|-----------------------------------------------------------|-------------------------------------|----------------------------------------------|
| Where would                      | you like your orde                                        | er delivered to?                    | ^                                            |
| DELIVERY1 CHA                    | NGE                                                       | Delivery instructions (optiona      | al) Number of copies "                       |
| Bramhall<br>Stockport<br>SK7 3ET |                                                           | Type delivery instructions          | 1<br>'Required                               |
|                                  |                                                           |                                     | 0 / 200                                      |
| ADD ANOTHER DEL                  | IVERY                                                     |                                     | 1 copies in total                            |
| PACKA     Each p     suitab      | GING<br>printer will use their sta<br>le for the carrier. | ndard carton for this product, fill | ed up to their safe weight per box, which is |

The default address will populate based on the organization address associated to your account. This can be changed – using the Change button if required. Simply add the quantity required and any additional delivery information if necessary.

| r order delivered to?                              | ~                                                               |
|----------------------------------------------------|-----------------------------------------------------------------|
|                                                    | \$                                                              |
| Delivery instructions (optional)                   | Number of copies *                                              |
| Please ring bell                                   | 250                                                             |
|                                                    | ' Required                                                      |
| 16 / 2                                             | 00                                                              |
|                                                    | 250 copies in total                                             |
| neir standard carton for this product, filled up t | o their safe weight per box, which is                           |
|                                                    | Pelivery instructions (optional) Please ring bell 16 / 2 16 / 2 |

Additional delivery points can be added, using the search address feature either by entering a Post Code or start typing the address.

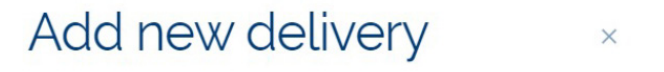

#### folder, 1 pocket

Search address

| 116 ORJ                                                                                                 |   |
|----------------------------------------------------------------------------------------------------|---|
| Allied Publicity Services, Stockport, , SK3 0ZP                                                         | • |
| Allied Publicity Services, Stockport, . SK3 0ZP                                                         |   |
| Stockport SK7 3ET                                                                                       |   |
| From Royal Mail database                                                                                |   |
| Controlled Event Solutions. Unit 13A-13B. United Trading Estate.<br>Manchester, Greater Manchester, M16 |   |
| Manchester United Ltd. Unit 29, United Trading Estate. Manchester,<br>Greater Manchester, M16           |   |
| Manchester United Ticket Office, United Trading Estate, Manchester<br>Greater Manchester, M16           |   |

CANCEL X

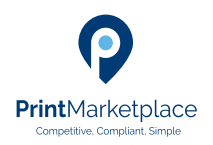

## Print Marketplace How to Guides

## How to obtain a quote via the instant price route

#### Competitive. Compliant. Simple.

#### Commonly used addresses can be added to an Address Book

| Contact dotails            |                   |  |
|----------------------------|-------------------|--|
| Recipient *                | Department, Floor |  |
| Karen SG                   |                   |  |
| * Required                 |                   |  |
| Address                    |                   |  |
| Organisation               |                   |  |
| Manchester United Ticket O | ffice             |  |
| Address line 1             |                   |  |
| United Trading Estate      |                   |  |
| ' Required                 |                   |  |
| Address line 2             |                   |  |
|                            |                   |  |
| Town                       |                   |  |
| Manchester                 |                   |  |
| Postcode                   |                   |  |
| M16 ORJ                    |                   |  |
| Save to address book       |                   |  |
|                            |                   |  |
|                            | _                 |  |

Once the addresses and quantities have been completed, the final quantity is display – see figures in yellow.

| DELIVERY1 CHANGE                                                    |                                                   | ×                                     |  |
|---------------------------------------------------------------------|---------------------------------------------------|---------------------------------------|--|
| Jo Bloggs                                                           | Delivery instructions (optional)                  | Number of copies "                    |  |
| Bramhall                                                            | Please ring bell                                  | 250                                   |  |
| Stockport<br>SK7 3ET                                                |                                                   | * Required                            |  |
|                                                                     | 16 / 2                                            |                                       |  |
| DELIVERY 2 CHANGE                                                   |                                                   | ×                                     |  |
| Karen SG                                                            | Delivery instructions (optional)                  | Number of copies 1                    |  |
| Manchester United Ticket Office<br>United Trading Estate            | Type delivery instructions                        | boa                                   |  |
| Manchester                                                          |                                                   | * Required                            |  |
|                                                                     | 0/2                                               |                                       |  |
| ADD ANOTHER DELIVERY                                                |                                                   | 750 copies in total                   |  |
| PACKAGING     Each printer will use th     suitable for the carrier | eir standard carton for this product, filled up t | o their safe weight per box, which is |  |
|                                                                     |                                                   |                                       |  |
|                                                                     |                                                   |                                       |  |

#### Name the Quote Request

The next steps are to complete the Product Details and name the quote request and assign to a folder if required.

All requests must confirm if the artwork contains content of a sensitive nature. If the answer is Yes, then the quote request will divert to the PMP Customer Support team, to establish the nature of the sensitivity, any additional steps required and they will liaise with the appropriate suppliers and provide pricing.

If the answer is No, then when the 'Request Quote' is selected, the specification will be submitted to the pricing engine.

| Specification      C Delivery and quantities      Product details                                                                                                    |       |
|----------------------------------------------------------------------------------------------------|-------|
| What is your product name? Christmas Leaflets                                                                                                    | ~     |
| What is your project name? I don't have a project name                                                                                                    | ~     |
| Does your artwork contain content of a sensitive nature? No                                                                                                    | ^     |
| No (this includes content designated as OFFICIAL)     Ves. my artwork contains sensitive information (commercially or market-sensitive information, and/or personal information about identifiable individuals). |       |
| PLEASE NOTE     We are unable to process orders designated as SECRET or TOP SECRET.     GOVERNMENT SECURITY CLASSIFICATIONS GUIDE                                                                                |       |
| DELIVERY AND QUANTITIES     This request is automatically     saved in MX pupple requests     REQUEST QUO                                                                                                    | tes → |

#### **Quote Results**

The pricing engine will return results very quickly from all PMP suppliers who are able to produce the specification required.

Results are returned in lowest price order first but can sorted and filtered by:

- Price
- Delivery miles
- CO2 equivalent value
- Lead time
- Production method

NB. All quotes returned are valid for up to 30 days.

| Cor                                               | npare quc | otes                         |                             | Ouotes valid until 26/12/2021 |
|---------------------------------------------------|-----------|------------------------------|-----------------------------|-------------------------------|
| 27 quote(s) ready                                 |           | Sort by                      | Total price (lowest first   | ) VAT                         |
| Filters CLEAR FILTERS                             | . de      | SUPPLIER<br>Pblprint         | LEAD TIME<br>3 working days | £310.54 excl. VAT             |
| E310 E402714                                      | pbl.      | CO2 EQUIVALENT<br>140.42 kg  | TOTAL MILES                 |                               |
| Distance (i)<br>1 miles 275 miles                 |           |                              |                             | VIEW DETAILS CHECKOUT         |
| Co2 equivalent                                    |           | SUPPLIER<br>Simmons Printers | LEAD TIME<br>3 working days | £350.42 excl vat              |
| Lead time (working days<br>incL delivery)         | Sprinters | CO2 EQUIVALENT<br>223.69 kg  | TOTAL MILES<br>214          |                               |
| 3 7  Production method  Litho Digital Wide format |           |                              |                             | VIEW DETAILS CHECKDUT         |